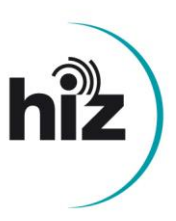

## Anleitung zur Betragung von SSL-Serverzertifikaten

Im Gegensatz zum alten Zertifikatsausstellungsprozess läuft der Prozess ab Ende 2022 über den Anbieter Sectigo papierlos ab. Sie müssen keine Anträge mehr postalisch oder per E-Mail unterschreiben und zuschicken. Das neue Webformular zur Beantragung von Zertifikaten erfordert jedoch nun einen Login mit Ihrer HTW/UdS-Kennung.

1. Rufen Sie folgenden Link auf

## https://cert-manager.com/customer/DFN/ssl/sslsaml/login

| <b>SECTIGO</b> <sup>®</sup> | Certificate Manager                                                                                                |
|-----------------------------|----------------------------------------------------------------------------------------------------|
|                             | Welcome to SSL Certificate Management<br>Before enrolling or managing existing certificates you must authenticate. |
|                             | Identity Provider<br>You can select to authenticate with your company's identity provider.<br>Your Institution     |

 Klicken Sie auf "Your Institution" und wählen dort die Hochschule aus, zu der Sie angehörig sind. (Wenn Sie in der Suche "saar" eingeben, werden direkt die von uns betreuten Hochschulen angezeigt)

| Nor salar and | Hochschule für Technik und Wirtschaft des<br>Saarlandes<br>htw-saarland.de | > |
|---------------|----------------------------------------------------------------------------|---|
| UNI-<br>Saari | Saarland University<br>uni-saarland.de                                     | > |

**3.** Loggen Sie sich mit Ihrer HTW/UdS- Kennung ein und bestätigen Sie die Informationsübermittlung

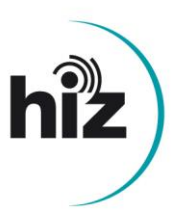

 Auf der folgenden Seite müssen Sie den sogenannten Enrollment Account auswählen. Dieser heißt UdS\_AAL\_Account bzw. HTW\_AAI\_Account

## Select Enrollment Account

Select from the following enrollment accounts to continue.

| Select                                       |                            |                                                |                                                        |                                                  |              |
|----------------------------------------------|----------------------------|------------------------------------------------|--------------------------------------------------------|--------------------------------------------------|--------------|
| HTW_AAI                                      | _Account                   |                                                |                                                        |                                                  |              |
| Next                                         |                            |                                                |                                                        |                                                  |              |
| Hinweis: Unter<br>Zertifikate gef<br>kommen. | Umständer<br>ührt. Klicker | n werden Sie zuerst a<br>n Sie in dem Fall auf | auf die Übersichtseit<br><b>Enroll Certificate</b> , ι | te Ihrer bisher beantrag<br>ım zum Antragformula | jten<br>r zu |
| Certificates                                 |                            |                                                |                                                        | Enroll Cer                                       | rtificate    |
|                                              |                            |                                                |                                                        |                                                  | C            |
| ID                                           | STATUS                     | COMMON NAME                                    | ORDER NUMBER                                           | CERTIFICATE PROFILE                              | TERM         |

- 5. Auf der nächsten Seite können Sie dann Ihre zuvor selbst erstellte "Certificate Signing Request"-Datei (CSR) hochladen und zum Einreichen die Schaltflächen Submit klicken. (Bei den übrigen Eingabefeldern und -schaltern können bzw. müssen Sie nicht umstellen.)
- 6. Nachdem wir den Antrag bearbeiten haben, erhalten Sie eine E-Mail mit dem Betreff: Subject: 'GÉANT TCS certificate information: <servername>' In der E-Mail finden Sie mehrere Links zum Herunterladen des Zertifikats in verschienen Formaten, auch mit und ohne Zertifikatskette. Welche Datei für Sie am passensten ist, hängt von Ihrer Anwendung ab.

Saarbrücken, 25.11.2022

## Ihr HIZ-CA-Team